## 🕅 RELATE | T

# 1 Salgspriskladde – Leverandør nr.

#### 1.1 Detail vareliste

| Søg efter    | Detail vareliste                                                                                                    |
|--------------|----------------------------------------------------------------------------------------------------|
| Beskrivelse: | På detailvarekortet har i mulighed for at filtrere på en række værdier.                                                                                                    |
|              |                                                                                                    |
|              |                                                                                                    |
|              |                                                                                                    |
|              | Visninger X<br>Nummer t Beskrivelse Stregkodenr. Divisionkode                                                                                                    |
|              | *Alle         **           10000001         Henriette krukke dia 24 cm.         25000                                                                                                    |
|              | Filtrér listen efte       10000002       Eacepotte sort patin 10x10       571093200       25000                                                                                                    |
|              | 4 10000003 Lacepotte sort patin 12x12 571093200 15000                                                                                                    |
|              | 10000004 Lacepotte sort patin 14x14 571093200 25000                                                                                                    |
|              | + Filter 10000005 Lacepotte sort patin 19x19 571093200 25000 ₽                                                                                                    |
|              | Filtrer totaler efter         10000006         Hjertepotte 9x11cm         571093200         25000                                                                                                    |
|              | Nulstil filtre         10000007         Zink underfad ø15         571093200         25000                                                                                                    |
|              | 10000008 Saucer - zinc old look ø24cm 571093200 25000                                                                                                    |
|              | <ol> <li>Søg efter Detailvareliste</li> <li>Vælg filtre</li> <li>tryk på "+ Filter"</li> <li>Find leverandørnr.</li> <li>Vælg den leverandør der skal arbejdes med.</li> <li>Tryk CTRL + A</li> <li>Nummer 1 Beskrivelse</li> <li>10002877 FRAGARIA EVIE 2</li> <li>10002878 FRAGARIA ARABELLA</li> <li>10002879 i FRAGARIA SONATA</li> <li>Tryk CTRL + C , linjerne bliver efterfølgende kopieret (sørg for at kører listen helt i bund, for at få alle linjer med.</li> <li>Er det gjort korrekt kommer følgende besked frem.</li> <li>503418<br/>700 rækker blev kopieret.</li> </ol> |
| Billede:     |                                                                                                    |

## 🕅 RELATE | T

#### 1.2 Excel tilretning

| Søg efter | Excel                                                                                                    |
|-----------|----------------------------------------------------------------------------------------------------|
| Beskrivel | 1 Indept de kapierade rækker ind i et temt eveel ark                                                                                                    |
| so:       |                                                                                                    |
| se.       | A D C D E F G H I G K L M<br>Genbestilli<br>ngs Udeluk fra<br>Divisionko Varekateg Produktgru Salgsenhe<br>Divisionko Varekateg Produktgru Salgsenhe Leverandør beregnings genbestilli Søgebeskri<br>1 Nummer Bedrivinko Strakkadar de poekade d                                                                                                    |
|           | Image: Construction of the structure of the structure of |
|           | Automat           10002878         FRAGARI/ 5,70766E+12         15000         10000         140         PCS         PCS         IE+07         Automat           3         IE+07         IE+07         IE+07         IE+07         IE+07         IE+07                                                                                                    |
|           | Automat<br>10002879 FRAGARI/ 5,70766E+12 15000 10000 140 PCS PCS 1E+07 dataprofi<br>4 I                                                                                                    |
|           | <ul> <li>2. Slet alle andre kolonner en A (varenummer) </li> <li> A B A 10002877 3 10002879 5 10002880 6 10002881 9 10002882 8 10002883 9 10002884 nn 10002884 nn 10002885 </li> <li>3. I felt B2 indsæt følgende kode (baseret på overstående billede). =A2&amp;"  " B2 C D A A B C D 1 Nummer 2 10002877 10002877 3 10002878 10002878 3 10002878 10002878 4. i feltet under den nederste indsæt følgende kode i kolonne B.</li></ul>                                                                                                    |
|           | <ul> <li>4. Therefore under derivate indsæt følgende kode i kolonine b.</li> <li>=SAMMENKÆDNING(B2:B701)</li> <li>B2 = Det første felt</li> <li>B701 = det sidste felt med koden fra punkt 3.</li> <li>701 10003576 10003576</li> <li>702 1000287/10002881/10002880/10002881/10002883/10002884/10002885/10002886/10002888/1</li> <li>5. Kopier felt B702</li> </ul>                                                                                                    |
| Billede:  |                                                                                                    |

## 🕅 RELATE | T

## 1.3 Salgspris kladde.

| Søg efter  | Salgspriskladde                                                                                                    |
|------------|----------------------------------------------------------------------------------------------------|
| Beskrivels | 1. Tryk på "Foreslå salgspris på kld"0                                                                                                    |
| e:         | Certa Salgspriskladde                                                                                                    |
|            | Administrer 🔀 Foreslå varesalgspris på kld 🧐 Foreslå salgspris på kld 🦃 Opdater salg                                                                                                    |
|            | 2. Gå under filter: Salgspris                                                                                                    |
|            | Filter: Salgspris                                                                                                    |
|            | × Varenr                                                                                                    |
|            | × Salgstype · · · · · · Debitorprisgruppe · · ·                                                                                                    |
|            | × Salgskode · · · · · · · · 21 · · ·                                                                                                    |
|            | × Valutakode · · · · · · · · · · · · · · · · · · ·                                                                                                    |
|            | × Startdato                                                                                                    |
|            | <ol> <li>I Varenr. Indsættes varenummeret fra Excel. (B702)</li> <li>Udfyld dine værdier i "Kopier til salgspriskladde".</li> <li>Herefter indsættes alle værdierne fra leverandøren.</li> </ol> |
| Billede:   |                                                                                                    |